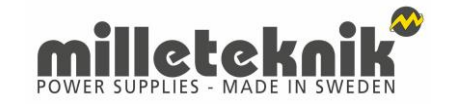

# Manual Dimensioneringsverktyg

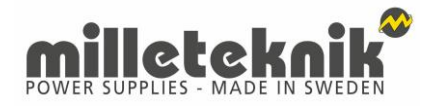

#### Dimensioneringsverktyget består av tre olika typer av verktyg:

- Jag vet bara värden
- Jag vet mina systemkomponenter
- Ritningar

https://www.milleteknik.se/dimensioneringsverktyg/

## Manual: Jag vet bara värden

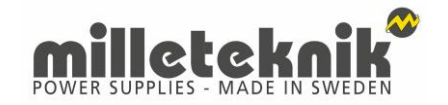

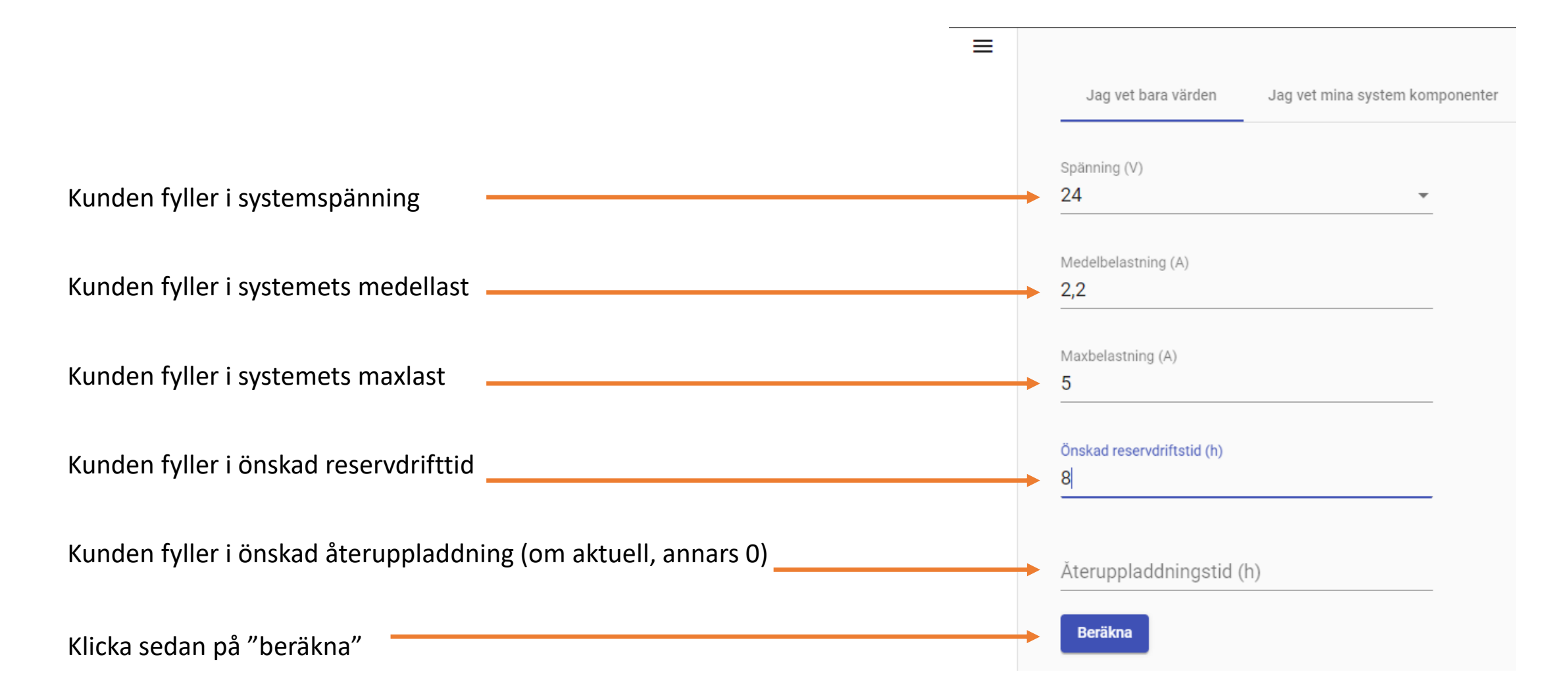

## Manual: Jag vet bara värden

≡

Klicka på **beräkna** då räknar verktyget fram vilken produkt som passar bäst.

| Spänning (V)               |   |                                                          |
|----------------------------|---|----------------------------------------------------------|
| 24                         | • |                                                          |
| Medelhelastning (A)        |   |                                                          |
| 2,2                        |   |                                                          |
| Much elementary (A)        |   |                                                          |
| 5                          |   |                                                          |
|                            |   |                                                          |
| Önskad reservdriftstid (h) |   |                                                          |
| 8                          |   |                                                          |
|                            |   |                                                          |
| Ăteruppladdningstid (h)    |   |                                                          |
| Beräkna                    |   |                                                          |
|                            |   |                                                          |
|                            |   |                                                          |
|                            |   | Rekommenderad                                            |
|                            |   | NOVA 24V 5A FLX M - 7,214.00 SEK (5,760.00 SEK - Utan ba |
|                            |   | <br>                                                     |

Klicka på någon av produkterna för mer information.

# Manual: Jag vet bara värden

Genom att klicka på någon av produkterna fås mer produktinformation som:

Artikelnummer E-nummer Vilka batterier som behövs Bruttopris, listpris.

Klicka på **skicka till email**. Du får efter en stund en strömberäkning tillsammans med information om vilka produkter som skall beställas.

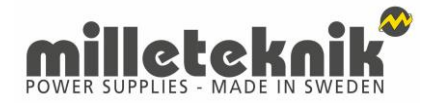

|                                                                                                    | F                                                                                                    | Rekommen                                                              | derad                        |
|----------------------------------------------------------------------------------------------------|----------------------------------------------------------------------------------------------------|-----------------------------------------------------------------------|------------------------------|
| NOVA                                                                                                    | 24V 5A FLX M -                                                                                                    | 7,214.00 SEK (5,                                                      | 760.00 SEK - Utan batterier) |
| Beräkna                                                                                                    | ad Driftstid: 9h                                                                                                    | Beräknad återlup                                                      | pladdningstid: 14h           |
| Batte                                                                                                    | ri Backup                                                                                                    |                                                                       |                              |
| Namn: N<br>Artikelnu<br>E-numm<br>Spännin<br>Laddnin<br>System<br>Max bat<br>Dimensi<br>Fästning<br>Pris: 5,7 | NOVA 24V 5A FL)<br>ummer: FM01P3<br>her: 5213565<br>ig (V): 24V<br>igs ström: 6.5A<br>ström: 6.5A<br>tteri kapacitet: 20<br>ioner HxBxD: 222<br>g: Wall or 19" rack<br>'60.00 SEK | < M<br>0024P050-SSF<br>system<br>Ah<br>x436x210mm<br>< 5 HE           |                              |
| Med b                                                                                                    | batteries:                                                                                                    |                                                                       |                              |
| 2 x                                                                                                    | E-nummer: 5230<br>Leverantör: Mille<br>Typbeteckning: I<br>Spänning (V): 12<br>Batteri kapacitet<br>Producent: UPLU<br>Typ: AGM<br>Produkt livsläng                               | 1538<br>hteknik AB<br>MT113-12V20-01<br>2V<br>:: 20Ah<br>JS<br>d: 10+ |                              |

Pris: 727.00 SEK

Skicka till email

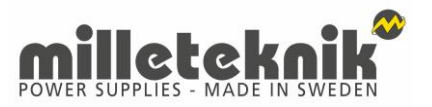

#### Manual: Jag vet mina systemkomponenter

| =                                                                                                    |                                                 |                      |                                      |                          |                      |                   |               |                                          | Svenska | * |
|----------------------------------------------------------------------------------------------------|-------------------------------------------------|----------------------|--------------------------------------|--------------------------|----------------------|-------------------|---------------|------------------------------------------|---------|---|
| Fyll i systemspänning                                                                                                    | Jag vet bara värden Jag vet m                   | nina system komponer | nter                                 |                          |                      |                   |               |                                          |         |   |
| <ul> <li>Väljer vad det är för system (passagesystem, inbrottslarm LK1-2, inbrottslarm<br/>LK3-4 eller brandlarm)</li> </ul>                                                                                                    | Systemdetaljer<br><sup>Spänning (V)</sup><br>24 | Pro                  | Kompone<br>Iducent<br>CO Security AB | entdetaljer              | Låsdetaljer          |                   |               |                                          |         |   |
| Fyll i önskad reservdrifttid                                                                                                    | Τνο                                             |                      | 🗌 Vill du ha kommuni                 | kation med RCO Security? |                      |                   |               |                                          |         |   |
| <ul> <li>Fyll i önskad återuppladdningstid, (det måste finnas ett värde, fyll i 200 om<br/>det du saknar uppgift)</li> </ul>                                                                                                    | Passagesystem Onskad reservdriftstid (h) 4      | Ko                   | omponenter                           |                          | UNR<br>-<br>Fri Text |                   |               |                                          |         |   |
| Fyll i eventuell överdimensionering.                                                                                                    | Återuppladdningstid (h)                         |                      |                                      |                          | Antal                |                   |               |                                          |         |   |
| Välj sedan producent under Komponentdetaljer.                                                                                                    | Overdimensionering (%)                          | Fri<br>Ant           | Text                                 |                          | Lägg till            |                   |               |                                          |         |   |
| <ul> <li>Välj om kommunikation med producenten skall finnas. Milleteknik har<br/>kommunikation med antal producenter. Väljs kommunikation filtreras urvalet<br/>till att innehålla produkter som har kommunikation med producenten.</li> </ul> | Larm läge (min)                                 | <u> </u>             | Lä                                   | gg till                  | _                    |                   |               |                                          |         |   |
| <ul> <li>Under komponenter återfinns en databas av artiklar från de olika<br/>producenterna.</li> </ul>                                                                                                    | Тур Т                                           | Typ av utrustning    | Antal                                | Spänning (V)             | Medelbelastning (A)  | Maxbelastning (A) | UNR           | Fri Text                                 |         |   |
| Väli komponent, skriv in ev. UNR nummer, fritext och antal per komponent.                                                                                                    | UC-50 C                                         | Central unit         | 1                                    | 10.5-27.6 V DC           | 0.03                 | 0.119             | 1:8           | El nisch korridor                        | Ō       |   |
|                                                                                                    | DB-50 [                                         | Door control unit    | 2                                    | 10.5-27.6 V DC           | 0.014                | 0.084             | 2:8   3:8     | Dörrcentral Entré   Dörrcentral Korridor | Ō       |   |
| Samma som ovan gäller för Låsdetaljer.                                                                                                    | MIF-509 F                                       | Reader               | 2                                    | 10.5-27.6 V DC           | 0.015                | 0.065             | 2:8:1   3:8:1 | Kortläsare Entré   Kortläsare Korridor   | Ō       |   |
|                                                                                                    | ABLOY EL580 S                                   | Solenoid lock        | 2                                    | 20.4-27.6V DC            | 0.11                 | 0.27              |               | Lås                                      | Ō       |   |

Beräkna

När du är klar klickar du på Beräkna.

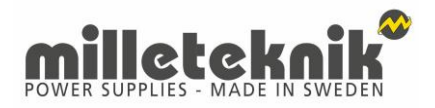

### Manual: Jag vet mina systemkomponenter

Klicka på **beräkna**, då räknar verktyget fram vilken produkt som passar önskemålen bäst.

| UC50Central unit110.527.6 VDC0.030.11918Elnisch korridor1DB50Dor control unit210.527.6 VDC0.0140.0442.81.38Dorcentral Enriel Dorcentral Korridor1MIF.509Reder210.527.6 VDC0.0150.0652.81.38.1Kortdsare Korridor1ABLOY ELS80Solenoid lock210.527.6 VDC0.110.27LásBLOY ELS80Solenoid lock210.527.6 VDC0.110.27Lás-BLOY ELS80Solenoid lock210.427.6 VDC0.110.27LásBLOY ELS80Solenoid lock210.427.6 VDC0.110.27 <th></th> <th>Typ av utrustning</th> <th>Antal</th> <th>Spänning (V)</th> <th>Medelbelastning (A)</th> <th>Maxbelastning (A)</th> <th>UNR</th> <th>Fri Text</th> <th></th>                                                                                                    |                                                             | Typ av utrustning | Antal | Spänning (V)   | Medelbelastning (A) | Maxbelastning (A) | UNR           | Fri Text                                 |   |
|----------------------------------------------------------------------------------------------------|-------------------------------------------------------------|-------------------|-------|----------------|---------------------|-------------------|---------------|------------------------------------------|---|
| D8-50       Door control unit       2       10.527.6 VDC       0.014       0.084       2.8 13.8       Dörcentral Etrié j Dörcentral Korridor       1         MIF-509       Reader       2       10.527.6 VDC       0.015       0.065       2.8 1/3.81       Kortläsare Etrié j Dörcentral Korridor       1         ABLOY ELS80       Solenoid lock       2       2.427.6 VDC       0.11       0.27       -0       Lás       1       1         Derbent       L       L                                                                                                    | 0                                                           | Central unit      | 1     | 10.5-27.6 V DC | 0.03                | 0.119             | 1:8           | El nisch korridor                        | Ô |
| MIF-509       Reder       2       10.527.6 VDC       0.015       0.065       28.1 J.8.1       Kortläsare Ednré (Kortläsare Korndor       I         ABLOY ELS80       Solenoid lock       2       0.427.6 VDC       0.11       0.27       -       Lás       I                                                                                                    | 0                                                           | Door control unit | 2     | 10.5-27.6 V DC | 0.014               | 0.084             | 2:8   3:8     | Dörrcentral Entré   Dörrcentral Korridor | Ô |
| ABLOY ELSO 20427.6V DC 0.1 0.2 . Lis Control Control C | 509                                                         | Reader            | 2     | 10.5-27.6 V DC | 0.015               | 0.065             | 2:8:1   3:8:1 | Kortläsare Entré   Kortläsare Korridor   | Ô |
| Rekommenderad<br>EC0 24V 3A S - 2,086 00 SEK (1,770.00 SEK - Utan batterier)                                                                                                    | DY EL580                                                    | Solenoid lock     | 2     | 20.4-27.6V DC  | 0.11                | 0.27              | -             | Lås                                      | Ô |
| ECO 24V 3A S - 2,086.00 SEK (1,770.00 SEK - Utan batterier)                                                                                                    |                                                             |                   |       |                | R                   | ekommenderad      |               |                                          |   |
|                                                                                                    | EC0 24V 3A S - 2,086.00 SEK (1,770.00 SEK - Utan batterier) |                   |       |                |                     |                   |               |                                          |   |
|                                                                                                    |                                                             |                   |       |                |                     |                   |               |                                          |   |
|                                                                                                    |                                                             |                   |       |                |                     |                   |               |                                          |   |

Klicka på någon av produkterna för mer information.

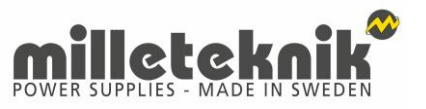

## Manual: Jag vet mina systemkomponenter

Genom att klicka på någon av produkterna fås mer produktinformation som:

Artikelnummer E-nummer Vilka batterier som behövs Bruttopris, listpris.

Klicka på **skicka till email**. Du får efter en stund en strömberäkning tillsammans med information om vilka produkter som skall beställas.

#### Rekommenderad

EC0 24V 3A S - 2,086.00 SEK (1,770.00 SEK - Utan batterier)

Beräknad Driftstid: 6h Beräknad återluppladdningstid: 1h

#### Batteri Backup

Namn: ECO 24V 3A S

Artikelnummer: SM01C10124P030

E-nummer: 5213516

Spänning (V): 24V

Laddnings ström: 1A

System ström: 2.4A

Max batteri kapacitet: 4.5Ah

Dimensioner HxBxD: 232x216x85 mm

Fästning: Wall

Pris: 1,770.00 SEK

Med batteries:

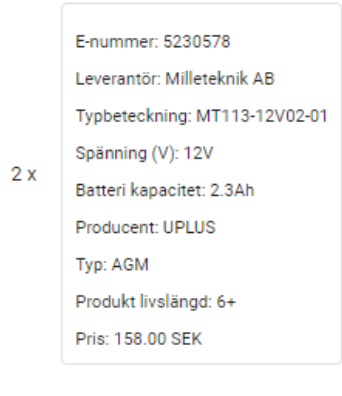

Skicka till email

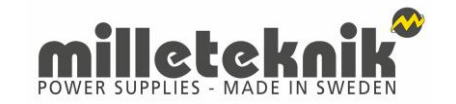

För att kunna använda ritningsverktyget behöver krävs inloggning.

Det går att registrera sig som användare eller som administratör.

Användare kan inte dela ritningar med kollegor som har en annan inloggning.

En administratör kan radera andra användare på samma företag. Detta är användbart bland annat för att säkerställa att ritningar inte lämnar företaget.

|                                  | Regionera com daministroi |
|----------------------------------|---------------------------|
| Titel                            |                           |
| Projektledare                    |                           |
| Förnamn                          |                           |
| Mille                            |                           |
| Efternamn                        |                           |
| Tekniksson                       |                           |
| Email<br>XXXXX.XXXXXXXXXXXXXQSal | kerhetsforetaget.se       |
| Lösenord                         |                           |
| Konfirmera lösenord              |                           |
|                                  |                           |
| Acceptera villkor 🗸              |                           |

Välkommen till Milleteknik - Computation Tool

#### Välkommen till Milleteknik - Computation Tool

Registrera

Registrera som administrör

#### Fötretags name

Säkerhetsföretaget

Titel

Projektledare

Förnamn

Mille

Efternamn

Tekniksson

Email

xxxxx.xxxxxxxxxx@sakerhetsforetaget.se

Lösenord

Konfirmera lösenord

.....

#### Acceptera villkor 🗸

Regi

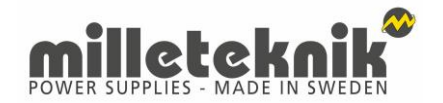

Som administratör går det att bjuda in sina kollegor till verktyget.

Därigenom nås varandras ritningar.

Administratören kan när som helst plocka bort en användare.

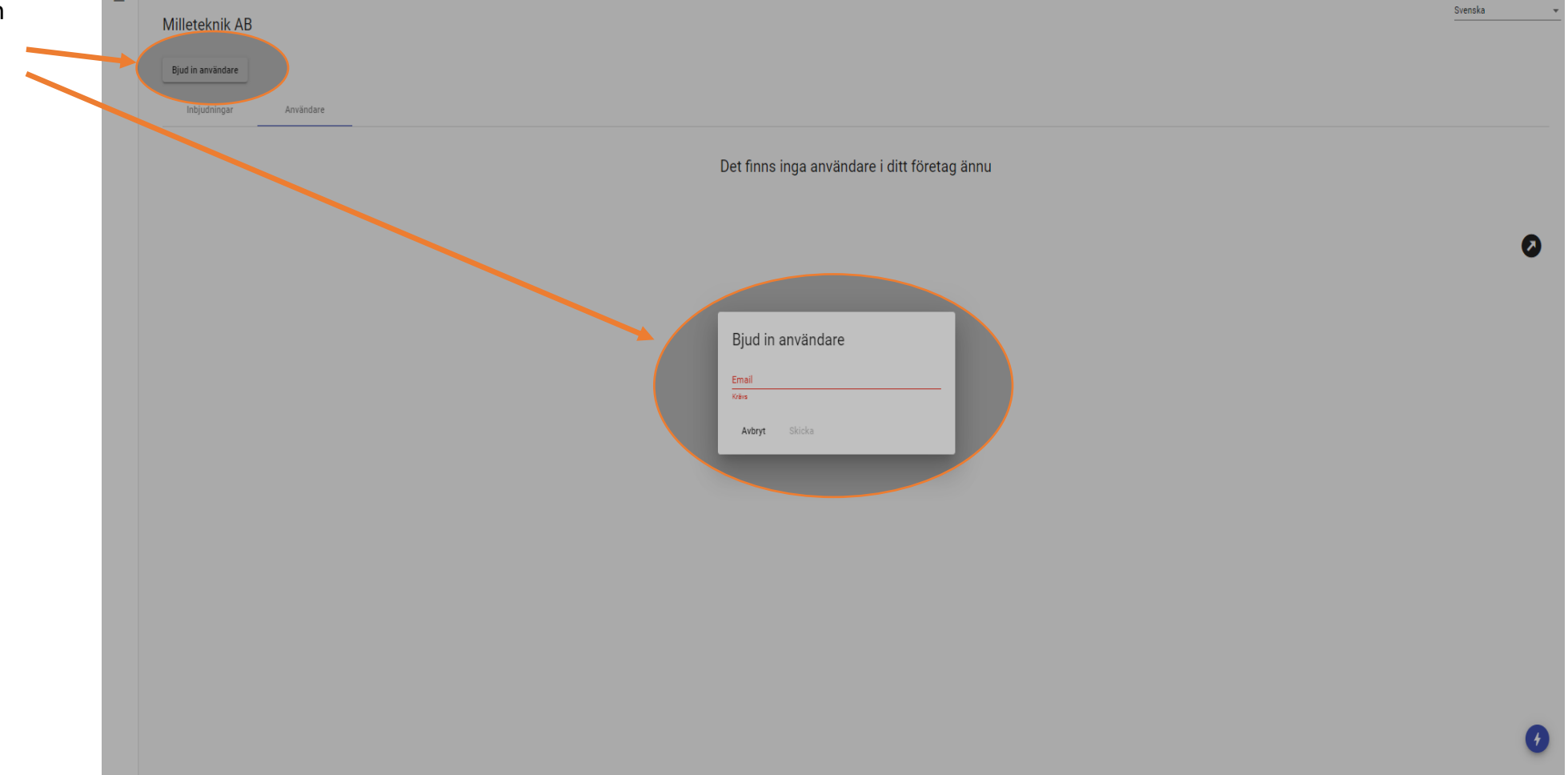

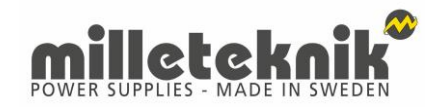

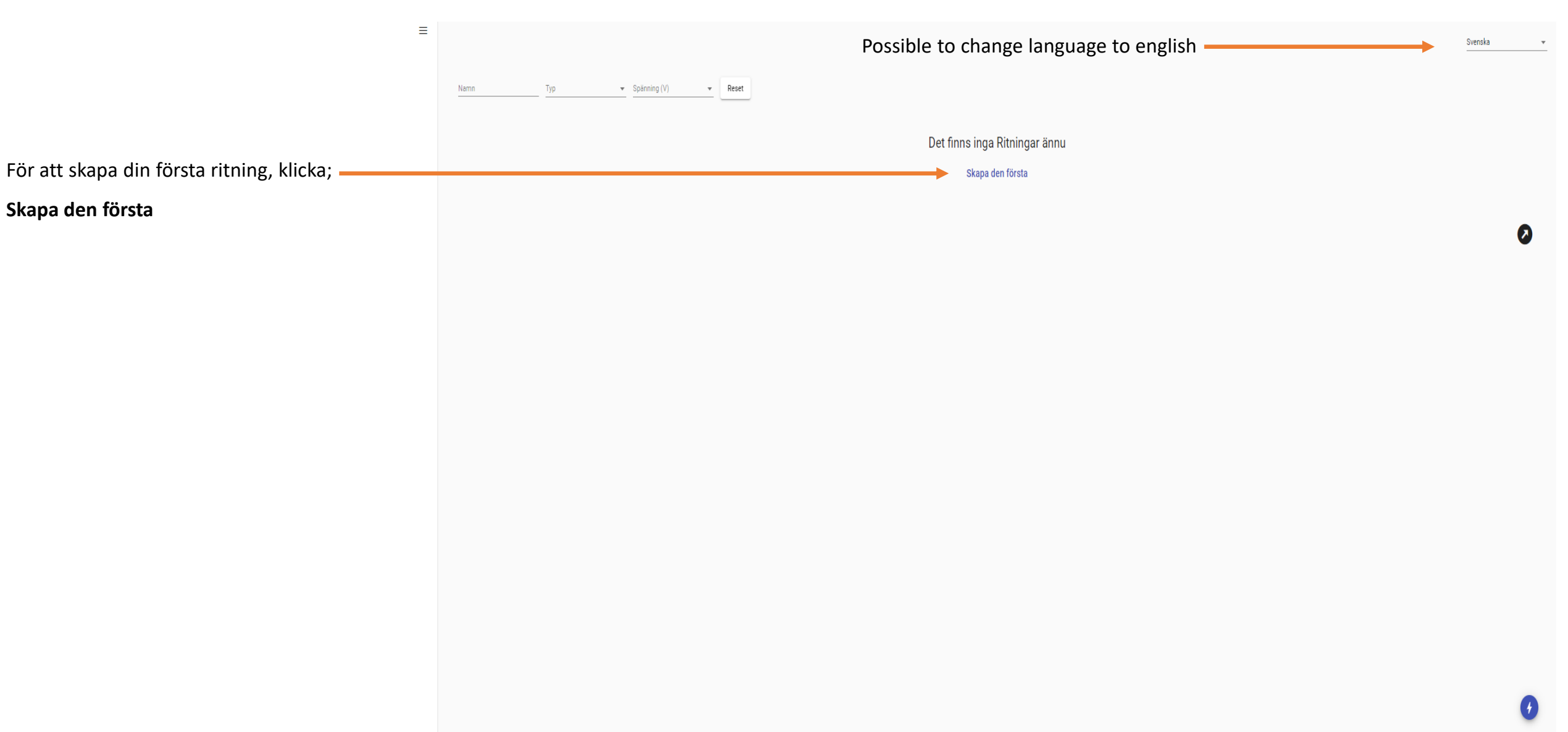

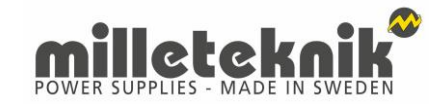

| ly ritning |                      |
|------------|----------------------|
| Från mall  | Skräddarsydd ritning |
|            |                      |

För att skapa din första ritning, klicka;

Skräddarsydd ritning.

Om du har skapat tidigare ritningar så kan du skapa dem som **mallar**.

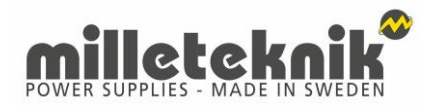

- Fyll i namn på projektet
- Fyll i systemspänning
- Välj vad det är för system (passagesystem, inbrottslarm LK1-2, inbrottslarm LK3-4 eller brandlarm)
- Fyll i önskad reservdrifttid
- Fyll i önskad återuppladdningstid, (det måste finnas ett värde, fyll i 200 om det du saknar uppgift)
- Fyll i överdimensionering (om det behövs).
- Fyll i önskad tid för larmläge
- Välj vilken typ av kabel i systemet.

När du är klar klicka på Skapa.

| Från mall                   | Skräddarsydd ritning |
|-----------------------------|----------------------|
| Namn                        |                      |
| Stora hotellet              |                      |
| Sošenina (V)                |                      |
| 24                          | *                    |
|                             |                      |
| Тур                         |                      |
| Inbrottslarm larmklass 1-   | 2 *                  |
|                             |                      |
| Önskad reservdriftstid (h)  |                      |
| 12                          |                      |
|                             |                      |
| Ateruppladdningstid (h)     |                      |
| 72                          |                      |
|                             |                      |
| Överdimensionering (%)      |                      |
| 10                          |                      |
|                             |                      |
| Larm läge (min)             |                      |
| 10                          |                      |
|                             |                      |
| Kabel tvärsnitts area (mm²) |                      |
| 1                           |                      |

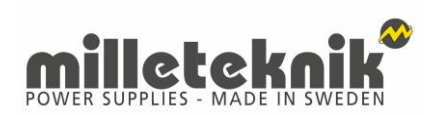

Komponenter finns under Skapa nod

•

| ≡<br>Stora h | otellet (Inbrottslarm larmklass 1-2, 24V, 1mm²)                                                                                                    | Svenska 👻  |
|--------------|----------------------------------------------------------------------------------------------------|------------|
| Skapa        | od Lägg till in koppling Lägg till Ut koppling Ta bort vald Beräkna Inställningar Markera som klar                                                             |            |
| Onskad reset | Atmuspledningsrid (h)     Vald     Medbelestring (mA)     Manbelestring (mA)     Diverdimensionering (N)     Lem läge (min)       72     0     0     10     10 |            |
|              |                                                                                                    |            |
|              |                                                                                                    |            |
| Battery Back |                                                                                                    |            |
|              |                                                                                                    |            |
|              |                                                                                                    |            |
|              |                                                                                                    |            |
|              |                                                                                                    |            |
|              |                                                                                                    |            |
|              |                                                                                                    |            |
|              |                                                                                                    |            |
|              |                                                                                                    | + - 0      |
|              |                                                                                                    | <b>(</b> ) |

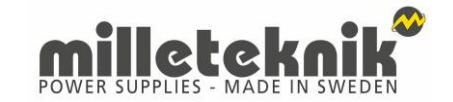

#### • Skapa en nod genom att ange;

- Producent
- Typ av utrustning
- Тур
- Eventuellt UNR nummer
- Fritext

#### Om du inte hittar den produkt du söker finns det möjlighet att lägga till egna **specialnoder**.

När du är klar klicka på Lägg till.

#### Välj nod att lägga till

| Producent         |  |
|-------------------|--|
| RCO Security AB   |  |
| Typ av utrustning |  |
| Central unit      |  |
| Tvp               |  |
| UC-50             |  |
| UNR               |  |
| 1:8               |  |

Avbryt Lägg till

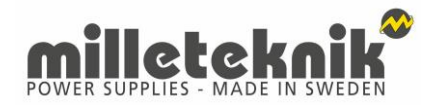

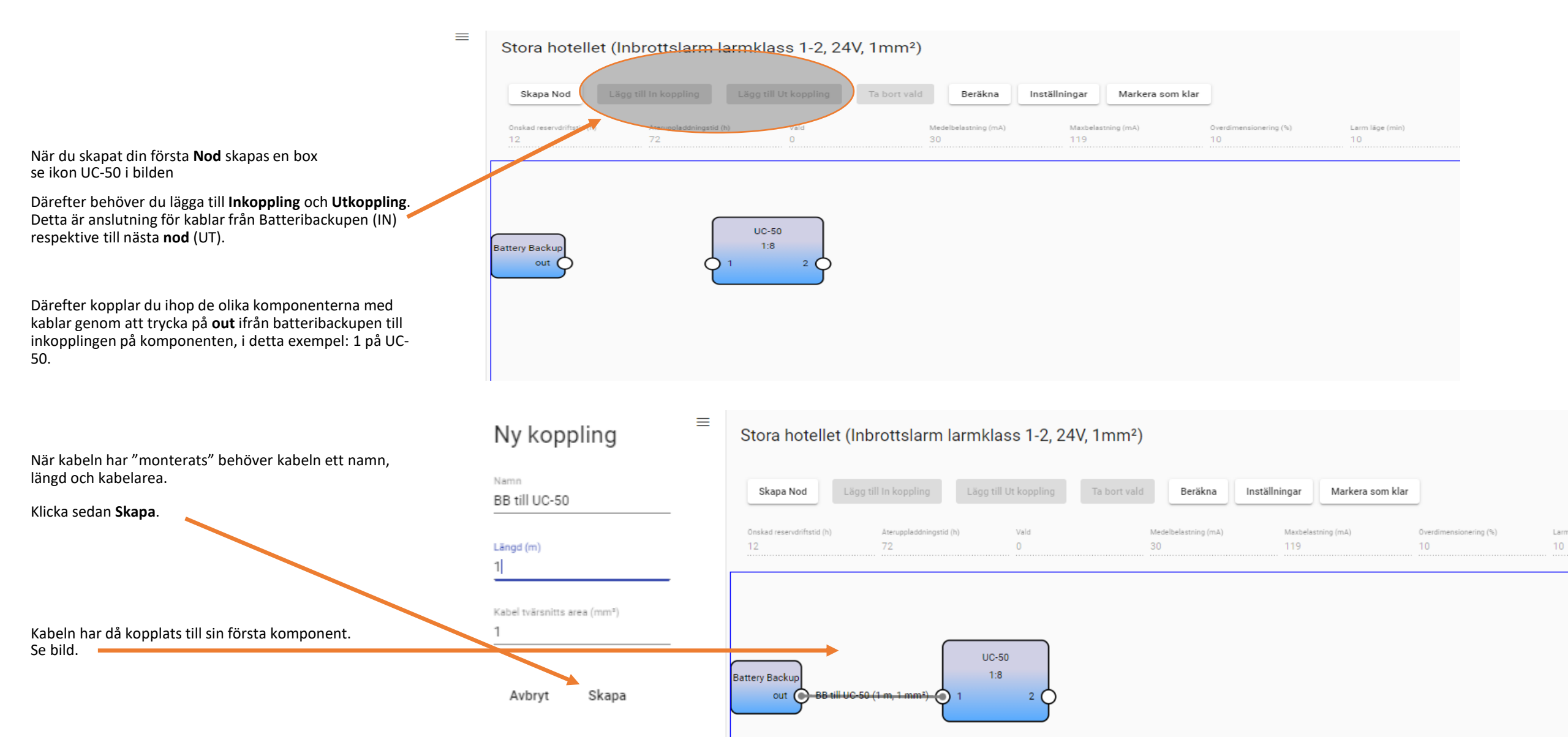

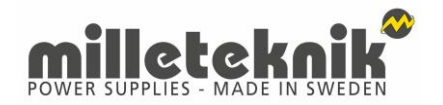

Repetera föregående val och bygg din egen anläggning med din egna artiklar i en ritning som du sedan kan överlämna till beställaren.

När du är nöjd med din ritning klicka på beräkna.

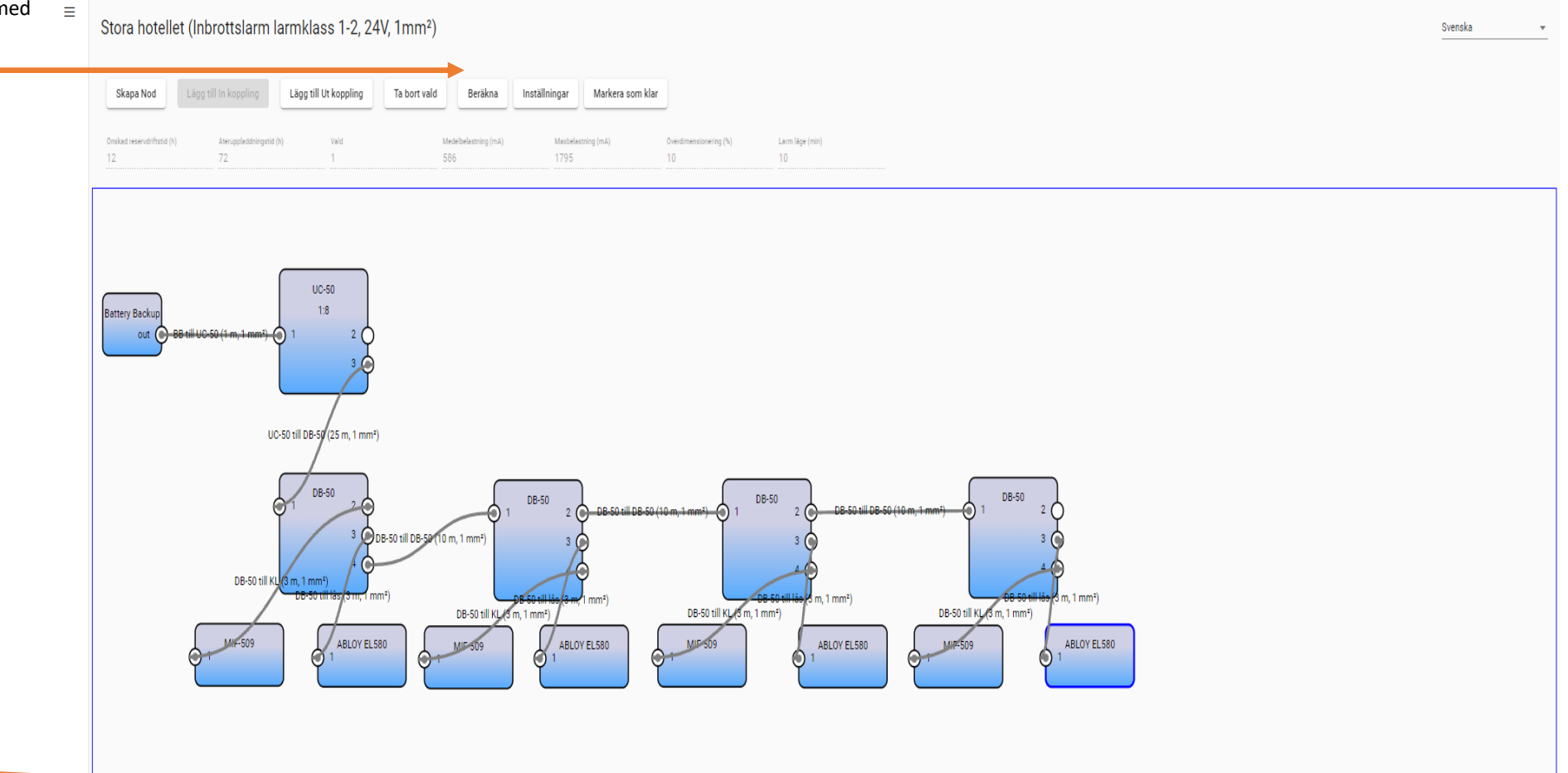

Det är möjligt att zooma in och ut i ritningen.

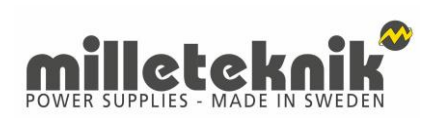

#### Tips: Kopiera Nod

|                                                                                       | Skapa Nod                    | Lägg t     | ill In koppling              | Lägg till Ut ko                  | oppling Ta               | bort vald    | Beräkna            | Inställningar     | Markera som klar                 |                        |                      |
|---------------------------------------------------------------------------------------|------------------------------|------------|------------------------------|----------------------------------|--------------------------|--------------|--------------------|-------------------|----------------------------------|------------------------|----------------------|
|                                                                                       | Onskad reservdriftstid<br>30 | id (h)     | Ateruppladdningstid (†<br>24 | (h) Val                          | ld                       | Medelb<br>30 | selastning (mA)    | Maxbelast<br>30   | ning (mA)                        | Overdimensionering (%) | Larm läge (min)<br>0 |
| TIPS!                                                                                 |                              |            |                              |                                  |                          |              |                    |                   |                                  |                        |                      |
| Kopiera Nod.                                                                          |                              |            |                              |                                  |                          |              |                    |                   |                                  |                        |                      |
| När du skapat en Nod kan du använda tangentkommando<br>CTRL+C för att kopiera en nod. |                              |            |                              |                                  | Battery Dackop<br>out    | )            |                    | M5-16D            | ° ut                             |                        |                      |
| Klistra in Nod med CTRL+V.<br>Klistra in så många noder som<br>du behöver.            |                              |            |                              |                                  |                          |              |                    |                   |                                  | 1 <sub>2</sub>         |                      |
|                                                                                       |                              |            |                              |                                  |                          |              |                    |                   |                                  |                        |                      |
|                                                                                       | kopiera no                   | od (Inbrot | tslarm larmkla               | ass 3-4, 12\                     | V, 1mm²)                 |              |                    |                   |                                  |                        |                      |
|                                                                                       | Onskad reservatifistid       | d (h)      | teruppladdningstid (h)       | yg till Ut koppling<br>Veld<br>O | Ta bort vaid<br>Me<br>90 | Beräkna      | Masbelastnin<br>90 | Markera som klar  | )<br>Overdimensionering (%)<br>O | Larm läge (min)<br>Q   |                      |
|                                                                                       |                              |            |                              | De Battery B                     | Bachag<br>out            |              | N M51600           | UT<br>IN M51600 U | ,<br>,                           |                        |                      |

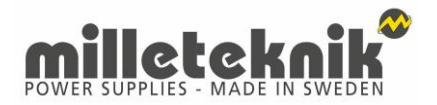

Beräknad med spänningsfall

### Manual: Ritningar

≡

Stora hotellet (Inbrottslarm larmklass 1-2, 24V, 1mm<sup>2</sup>)

När du klickar beräkna räknar verktyget fram vilken produkt som passar bäst.

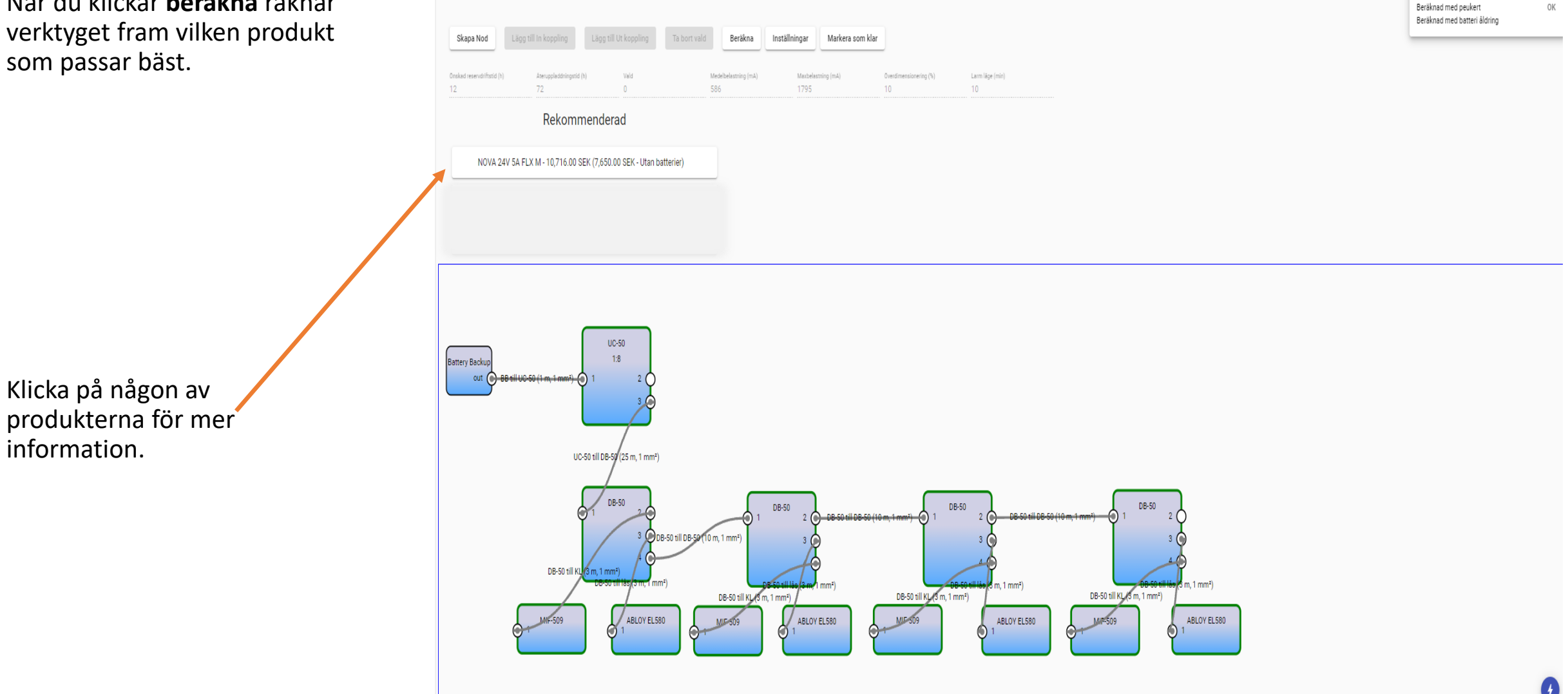

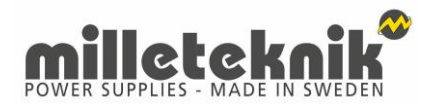

Genom att klicka på någon av produkterna fås mer produktinformation som:

Artikelnummer E-nummer Vilka batterier som behövs Bruttopris, listpris.

Klicka sedan på markera som 🜙 klar

Obs! Efter det att ritningen är klarmarkerad går det inte att ändra i den.

| Skapa Nod Lägg till In koppling                        | Lägg till Ut koppling                       | Ta bort vald     | Beräkna Inställ | ningar Markera som kla     | ır                           |                 |
|--------------------------------------------------------|---------------------------------------------|------------------|-----------------|----------------------------|------------------------------|-----------------|
| Onskad reservdriftstid (h) Ateruppladdningsti<br>12 72 | d (h) Vald<br>O                             | Medelbel<br>586  | lastning (mA)   | Maxbelastning (mA)<br>1795 | Overdimensionering (%)<br>10 | Larm läge<br>10 |
| Rekom                                                  | menderad                                    |                  |                 |                            |                              |                 |
| NOVA 24V 5A FLX M 10,/16.00                            | SEK (7,650.00 SEK - Utan                    | batterier)       |                 |                            |                              |                 |
| Berähnad Driftstid: 55h Beräknad åter                  | rluppladdningstid: 7h                       |                  |                 |                            |                              |                 |
| Batteri Backup                                         | Batteri box                                 |                  |                 |                            |                              |                 |
| Namn: NOVA 24V 5A FLX M                                | Artikelnamn: Battery Shel                   | f 24V M          |                 |                            |                              |                 |
| Artikelnummer: FM01P30024P050-SSF                      | Artikelnummer: BS02000                      | 0024BM01         |                 |                            |                              |                 |
| E-nummer: 5213565                                      | E-nummer: 5213233                           |                  |                 |                            |                              |                 |
| Spänning (V): 24V                                      | Spänning (V): 24V                           |                  |                 |                            |                              |                 |
| Laddnings ström: 6.5A - system                         | Max batteri kapacitet: 15                   | ) 200 240 300 Ah |                 |                            |                              |                 |
| System ström: 6.5A                                     | Dimensioner HxBxD: 200                      | (438x256 mm      |                 |                            |                              |                 |
| Max batteri kapacitet: 20Ah                            | Höjd enheter: 5 HE                          |                  |                 |                            |                              |                 |
| Dimensioner HxBxD: 224x438x212 mm                      | Pris: 1,890.00 SEK                          |                  |                 |                            |                              |                 |
| Fastning: Wall or 19" rack 5 HE<br>Pris: 5,760.00 SEK  | Med batteries:                              |                  |                 |                            |                              |                 |
|                                                        | E-nummer: 5230                              | 546              |                 |                            |                              |                 |
|                                                        | Leverantör: Mille                           | eknik AB         |                 |                            |                              |                 |
|                                                        | Typbeteckning: N                            | IT113-12V45-01   |                 |                            |                              |                 |
|                                                        |                                             | v                |                 |                            |                              |                 |
|                                                        | Spänning (V): 12                            |                  |                 |                            |                              |                 |
|                                                        | 2 x<br>Batteri kapacitet                    | 45Ah             |                 |                            |                              |                 |
|                                                        | 2 x<br>Batteri kapacitet<br>Producent: UPLU | 45Ah<br>S        |                 |                            |                              |                 |

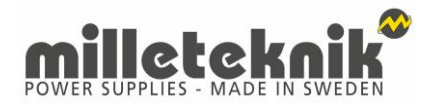

När du markerat ritningen som klar har du möjlighet att duplicera ritningen eller skicka ritningen som e-mail.

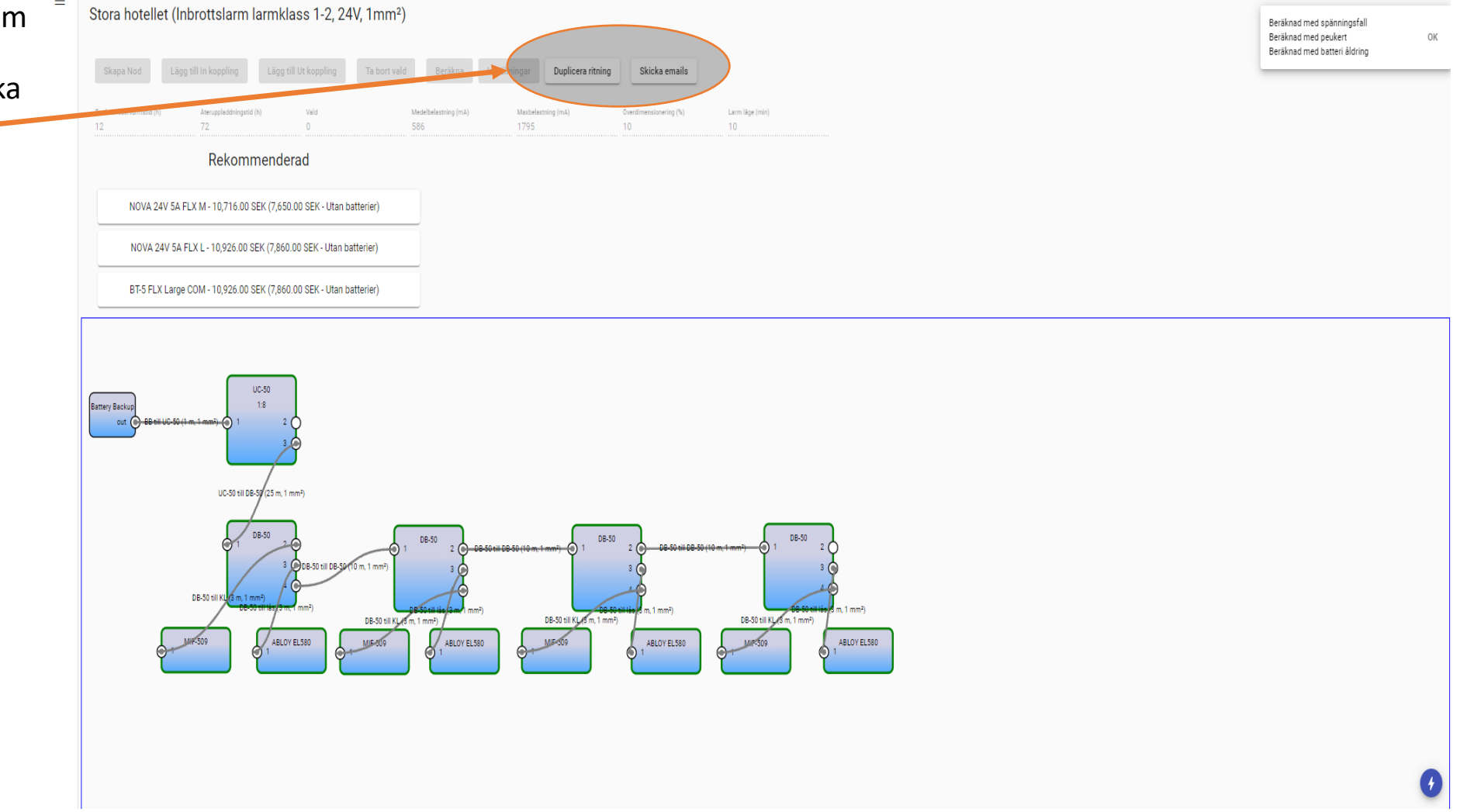

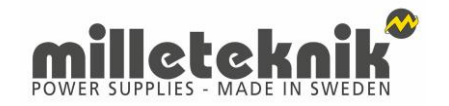

Ξ

När du har skapat din första ritningen så hamnar den på första sidan under inloggning.

Du kan när som helst gå in och titta på ritningen igen. Ritningen kan dock ej redigeras. Vill du redigera ritningen klickar skapar du en kopia och redigerar i den. Klicka på **duplicera ritning** i verktyget.

TIPS! Skapa ett antal standardritningar, som mallar, med det material som du normalt brukar använda. **Duplicera** sedan de mallarna för att skapa projektritningar.

|                                                                                         | Svenska |
|-----------------------------------------------------------------------------------------|---------|
| Namn Typ <b>v</b> Spänning (V) <b>v</b> Reset                                           |         |
| Skapa ny ritning                                                                        |         |
| Tidigare Ritningar.<br>Stora hotellet (Inbrottslarm larmklass 1-2, 24V)<br>Oct 13, 2021 | Ō       |
|                                                                                         | Ø       |

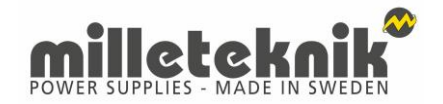

#### Support

Har du frågor om hur du använder dimensioneringsverktyget?

Kontakta oss på: 031-34 00 230

Har du produkter du vill lägga till i databasen? Kontakta: johan.dahlpil@milleteknik.se